## 🗩 禁止云桌面用户修改IP地址

**张玉玺** 2019-12-23 发表

| 组网及说明                                                                                                    |
|----------------------------------------------------------------------------------------------------|
| 无                                                                                                    |
| 配置步骤                                                                                                    |
| 思杰云桌面基于微软域控工作,对于MCS专有桌面,不授予用户管理员权限,某些程序考嫩恶搞无法运行,安装软件也会受阻,授予管理员权限后,用户可能会自行修改桌面IP地址、DNS信息,导致桌面连接中断,无法登陆桌面等问题,本文介绍如何通过域组策略设置,禁止具有云桌面本地管理员权限的用户修改桌面网络配置的方法。 |

1. 打开AD上的服务器管理器,点击工具-组策略管理;

| 📥 服务器管理器                      |                                                                                                    | - 0 ×                                                                                                    |
|-------------------------------|----------------------------------------------------------------------------------------------------|----------------------------------------------------------------------------------------------------|
| € ● ● ■ 服务器管                  | 管理器・仪表板                                                                                                    | ◆ ② │                                                                                                    |
|                               | 欢迎使用服务器管理器                                                                                                    | Active Directory 站点和服务<br>ADSI 编辑器                                                                                                    |
| ■ 本地服务器<br>■ 所有服务器<br>■ AD DS | ●         服务器管理器・仪表板         ●         ●         ●         ●         ●         ●         ●         ●         ●         ●         ●         ●         ●         ●         ●         ●         ●         ●         ●         ●         ●         ●         ●         ●         ●         ●         ●         ●         ●         ●         ●         ●         ●         ●         ●         ●         ●         ●         ●         ●         ●         ●         ●         ●         ●         ●         ●         ●         ●         ●         ●         ●         ●         ●         ●         ●         ●         ●         ●         ●         ●         ●         ●         ●         ●         ●         ●         ●         ●         ●         ●         ●         ●         ●         ●         ●         ●         ●         ●         ●         ●         ●         ●         ●         ●         ●         ●         ●         ●         ●         ●         ●         ●         ●         ●         ●         ●         ●         ●         ●         ●         ●         ●         ● <th< td=""></th<> |                                                                                                    |
| 品 DNS<br>■ 文件和存储服务 ▷          | 快速启动(Q) 2 添加角色和功能                                                                                                    | ODBC 数据源(64 位)<br>Windows PowerShell                                                                                                    |
|                               | 3 添加要管理的具他服<br>新 <sup>编功能(W)</sup> 4 创建服务器组                                                                                                    | Windows PowerShell ISE     Windows PowerShell ISE     Windows PowerShell ISE (x86)                                                                                                    |
|                               | 5 将此服务器连接到云                                                                                                    | Windows Server Backup<br>形 Windows 内存诊断<br>本地安全策略                                                                                                    |
|                               |                                                                                                    |                                                                                                    |
|                               | 用巴和服为品約1<br>角色:3 服务器组:1 服务器总数:1                                                                                                    | 高級安全 Windows 防火場                                                                                                    |
|                               | AD DS 1                                                                                                    | 任务计划程序 事件查看器                                                                                                    |
|                               | ①         可管理性         ①         可管理性           事件         事件         事件                                                                                                    | 碎片整理和优化驱动器<br>系统配置                                                                                                    |
|                               | 服务 服务<br>性能 性能                                                                                                    | 系统信息<br>性能监视器<br>用于 Windows Downs Chall 00 A stice Disasters 開始                                                                                                    |
|                               | BPA 结果 BPA 结果                                                                                                    | 用于 Windows PowerSheir as Active Directory tax<br>资源监视器<br>编集器管理                                                                                                    |
|                               |                                                                                                    | 组件服务<br>1925 —                                                                                                    |
| - P 🗆 😂                       | 🚽 🛹 🚠 陆 🗁 📠                                                                                                    | 1日 小 二 日本 1月 日本 1月 日本 1 |

2. 在左侧的目录上上,找到想要限制修改ip的计算机所在的组织单元,右击,选择"在这个域中创建一条 GPO并链接到此处",此组织单元的所有计算机将受到策略限制而不能修改IP地址;

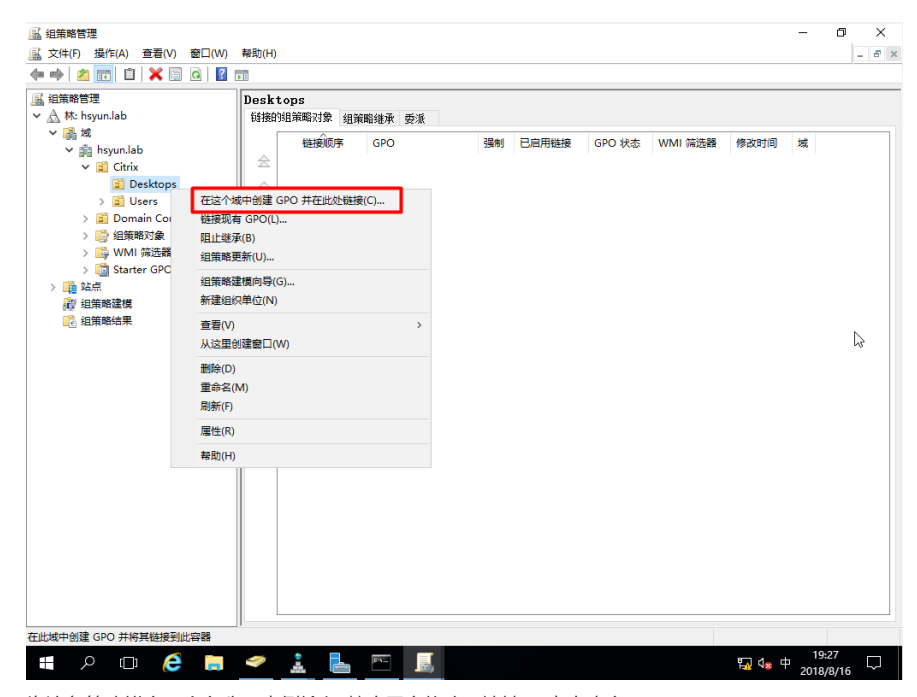

3. 为这条策略拟定一个名称,本例输入"禁止用户修改IP地址",点击确定;

| ▲ 組策略管理         ▲ 文件(F) 操作(A) 查看(V) 窗口(W)         ◆ ● ▲ ② □ □ ▲ ※ □ ④ ■         ▲ 細節幣管理         × A 林: bountab                                                                                                    | 帮助(H)<br>Desktops<br>KHED/MI2ER/H-M, GOLERDAN-S, H. H.    | - 0 × |
|----------------------------------------------------------------------------------------------------|-----------------------------------------------------------|-------|
| <ul> <li>◆ At rsyunab</li> <li>◆ 副 hsyunlab</li> <li>◆ 副 hsyunlab</li> <li>◆ 圖 Ctrix</li> <li>② Desktops</li> <li>&gt; ③ Users</li> <li>&gt; 圖 Domain Controllers</li> <li>&gt; 圖 MM 指因器</li> <li>&gt; Stater CPO</li> </ul> | 社研研究和本地公園、 須賀和製地水                                         | 域     |
| > 論 就在<br>資 追策略建構<br>覺 追策略结果                                                                                                    | <u>多称(N):</u><br>薬止用产修改(P地址<br>遅 Starter GPO(S):<br>(元) ~ | 2     |
|                                                                                                    |                                                           |       |
| #                                                                                                    | 🗢 1 🖡 🎮 🍯                                                 | 19:31 |

4. 在所选择的OU下,找到刚才创建的策略,右击,选择"编辑"

| 🔜 组策略管理                                                                                                    |                                                                                                    | – Ø X   |
|----------------------------------------------------------------------------------------------------|----------------------------------------------------------------------------------------------------|---------|
| 🔜 文件(F) 操作(A) 查看(V) 窗口(W) 🕯                                                                                                    | 曲(H)                                                                                                    | - 8 )   |
| 🗢 🔿 🙍 📰 💥 🙆 🔢 📷                                                                                                    |                                                                                                    |         |
| 通 組錬略管理           > ▲ 純 hsyun.lab           > ● 前 hsyun.lab           > ② Cirix           > ② Cirix           > ③ Lirix           > ③ Lirix           > ③ Lirix           > ③ Lirix           > ③ Lirix           > ③ Domain Contro           > ④ Users           > ⑤ Users           > ⑤ Users           > ⑤ With 尚法務           > ⑤ Stater GPO           ※ 協振           ※ 個振聴建構           ※ 細振聴編集 | 禁止用户修改IP地址           作用域 详细信息 设置 委派           留着           在此位置向显示链接(L):           下列站点,域和違以单位链接到此 GPO(T):           運動           直           課題           日用           注意           第           時期(L):           第           日用           第           日           第           日           第           日           第           日           第           日           日           第           日           日           第           日           第           日           日           日           日           日           日           日           日           日           日           日           日           日           日           日           日           日           日           日           日           日 | ~       |
| Ling Minister, 删除(C)                                                                                                    | )<br>(M)                                                                                                    |         |
|                                                                                                    | , Units<br>[ 液如(D) 對除(R) 居性(P)                                                                                                    |         |
|                                                                                                    | ¥11 90 A<br>此 GPO 田接到下列 WMI 橫透離(W):<br>≪无> ✓ 打开(0)                                                                                                    | ф 19:34 |

5. 依次展开"计算机配置-策略-windows设置-安全设置",双击"系统服务";

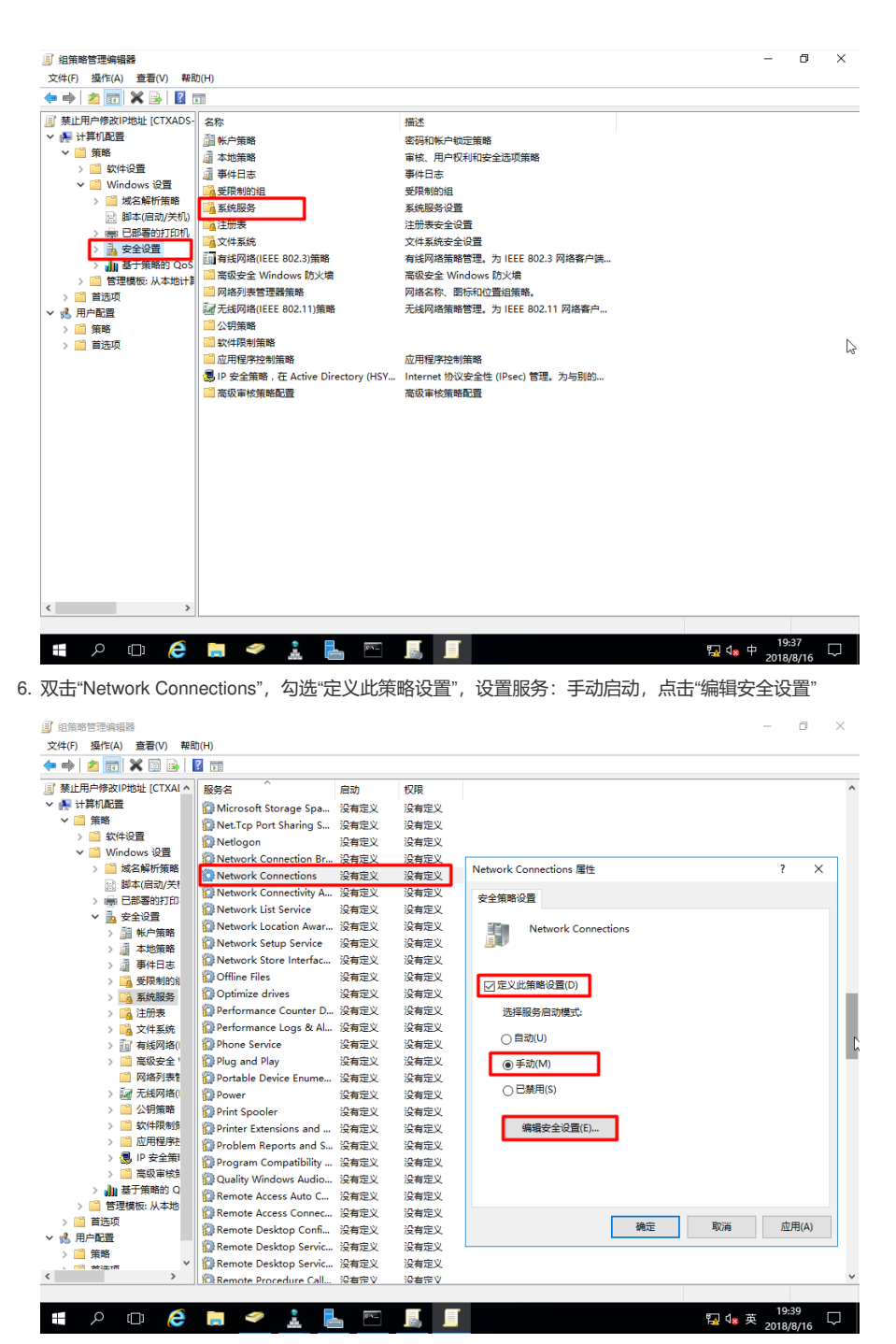

7. 删除现有的安全组和用户

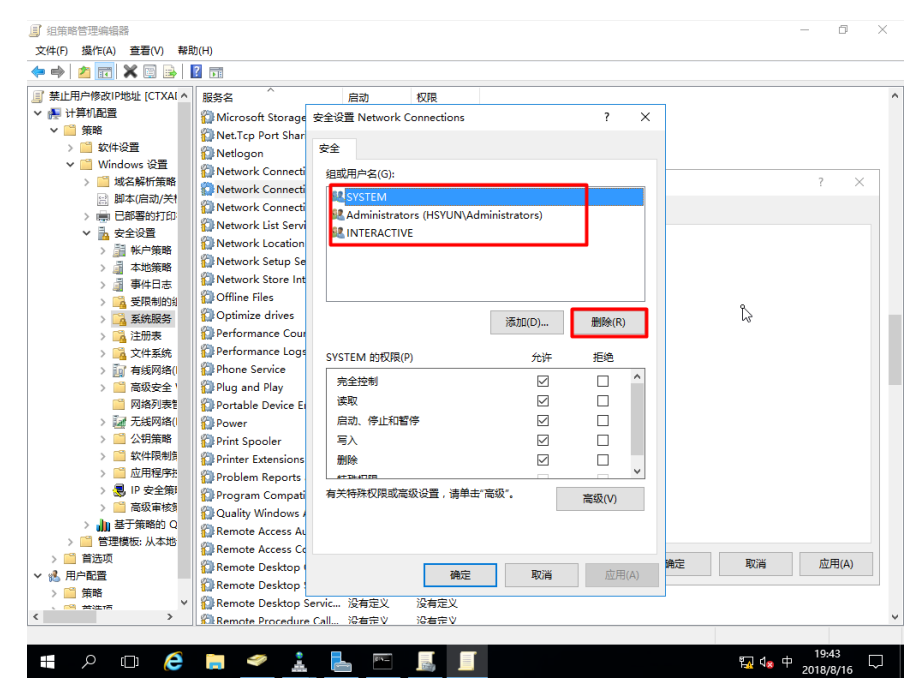

8. 点击"添加",输入"Domain Admins",点击检查名称,正确解析后,点击确定;

|                         |                |              | 40(8                                                                                                    | _           |
|-------------------------|----------------|--------------|----------------------------------------------------------------------------------------------------|-------------|
| 主波直 Network Connections |                | r A          | 1XFR<br>2Dectroly                                                                                                    |             |
| 安全                      |                |              | 次有定义<br>沿右完 ○                                                                                                    |             |
| 组成田内文(6)。               |                |              | 没有定义                                                                                                    |             |
| 所有组或用户均不具有访问此对象的        | 的权限。但是该对       | 象的所有者 ^      | 选择用户、计算机、服务帐户或组                                                                                                    | >           |
| 可以分離的以限。                |                |              | 选择此对象类型(S):                                                                                                    |             |
|                         |                |              | 用户、组或内置安全主体 对象类型(0)                                                                                                    | )           |
|                         |                |              | 查找位置(F):                                                                                                    |             |
| L                       | 活加(D)          | ₩/ke/(R)     | hsyun.lab 位置(L)                                                                                                    |             |
|                         | /84/JH(D/)     | (21)251026   | 输入对象名称来选择(示例)(E):                                                                                                    |             |
| 权限                      | 允许             | 拒绝           | Domain Admins 检查名称(C                                                                                                    | .)          |
| 完全控制                    |                | · ^          |                                                                                                    |             |
| 读取                      |                |              |                                                                                                    |             |
| 启动、停止和暂停                |                |              |                                                                                                    |             |
| 写入                      |                |              | 高級(4) 通完 取送                                                                                                    |             |
| 删除                      |                |              | INDUCTION INTO A PROPERTY OF A PROPERTY OF A |             |
| *********               |                | ~            | 没有定义 编辑安全设置(E)                                                                                                    |             |
| 有关特殊权限或高级设置,请单击"?       | 高级"。           | 高级(V)        | 没有定义                                                                                                    |             |
|                         |                |              | 没有定义                                                                                                    |             |
|                         |                |              | 没有定义                                                                                                    |             |
|                         |                |              | 没有定义                                                                                                    |             |
| 确完                      | 取満             | 応用(Δ)        | 没有定义                                                                                                    |             |
|                         | -0.01          | 1201000      | 没有定义 确定 取消 应序                                                                                                    | <b>∄(A)</b> |
| 10 HOLL (QR             | emote Desktop  | Servic 没有定义  | 没有定义                                                                                                    |             |
|                         | emote Desktop  | Servic 没有定义  | 没有定义                                                                                                    |             |
| > 🖄 R                   | emote Procedur | re Call 没右完义 | 沿右完♡                                                                                                    |             |

9. 选中新添加的"Domain Admins",勾选"完全控制",是的域管理员具有修改IP地址的完全控制权限;

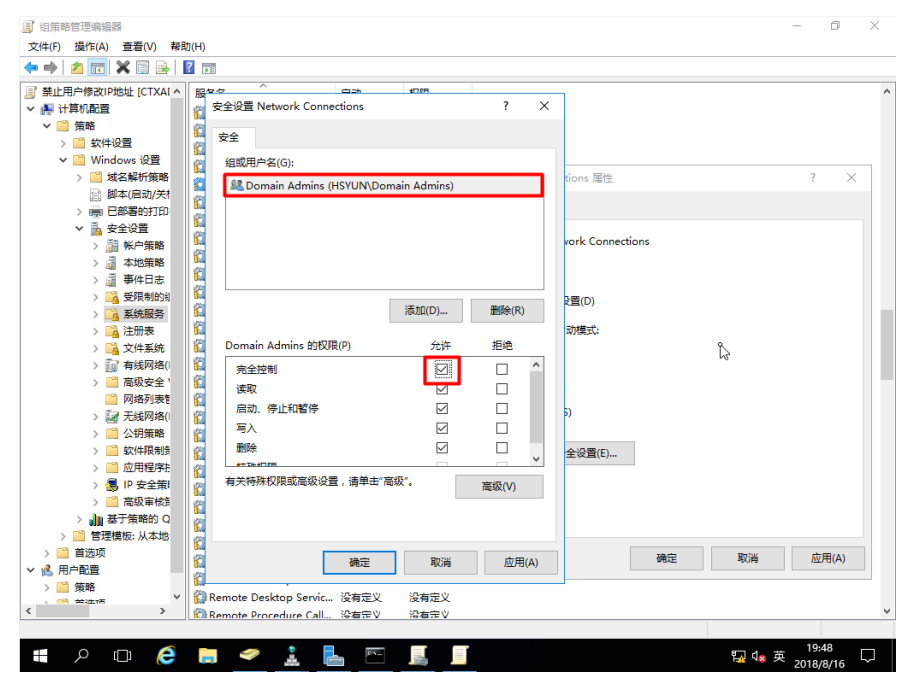

10. 重复步骤8和9, 添加"Everyone"用户, 仅勾选"读取"权限; 点击确定, 关闭窗口;

| <ul> <li>         ・課目用時数1P時地(CTXAI ^ 第4         ・第4         ・第4         ・第4         ・第         ・第         ・第</li></ul>                                                                                                    |                                                                | 93778<br>?                                | ×                            |          |
|----------------------------------------------------------------------------------------------------|----------------------------------------------------------------|-------------------------------------------|------------------------------|----------|
|                                                                                                    | LVeryone                                                       | nain Admins)                              | tions 届性<br>vork Connections | ? ×      |
| → 通 本地策略<br>● 通 要求相当本<br>● 通 要求規制的<br>● 通 要規制的<br>● 通 要規制的<br>● 通 素統服務<br>● 通 素統服務<br>● 通 素統服務<br>● 通 素統服務<br>● 通 素統服務<br>● 通 和能限者<br>● 通 和能用者<br>● 通 和能用者<br>● 通 和能用者<br>● 通                                                                                                    | Everyone 的权限(P)<br>完全控制<br>退取<br>目动、停止印智停                      | 添加(D) 謝除(R)                               | 2篇(D)<br>动模式:                |          |
| <ul> <li>&gt; 22 大規模相(</li> <li>22 大規模相(</li> <li>23 大規模相(</li> <li>24 大規模相(</li> <li>24 大規模相(</li> <li>25 広用程序</li> <li>26 正用程序</li> <li>26 正規定兼明</li> <li>26 正規定兼明</li> <li>26 正規定兼解的(</li> <li>27 正規定</li> <li>27 正規定</li> <li>28 正規定</li> <li>29 正規定</li> <li>29 正規定</li> <li>20 正規定</li> <li>20 正規定</li> <li>20 正規定</li> <li>20 正規定</li> <li>25 正規定</li> <li>26 正規定</li> <li>27 正規定</li> <li>27 正規定</li> <li>28 正規定</li> <li>29 正規定</li> <li>20 正規定</li> <li>20 正規定<td>马入<br/>劃除<br/></td><td>口<br/>口<br/>口<br/>一<br/>一<br/>一<br/>一<br/>一<br/>一</td><td><sup>5</sup>)<br/>全设置(E)</td><td></td></li></ul> | 马入<br>劃除<br>                                                   | 口<br>口<br>口<br>一<br>一<br>一<br>一<br>一<br>一 | <sup>5</sup> )<br>全设置(E)     |          |
| → <i> <li>              ☆ 第<br/>☆ 第</li></i>                                                                                                    | 発定<br>Remote Desktop Servic 没有定义<br>Remote Procedure Call 没有定义 | 取消 应用(A)<br>没有定义<br>没有定义                  | 确定                           | 取消 应用(A) |

11. 点击"确定",关闭策略设置窗口;

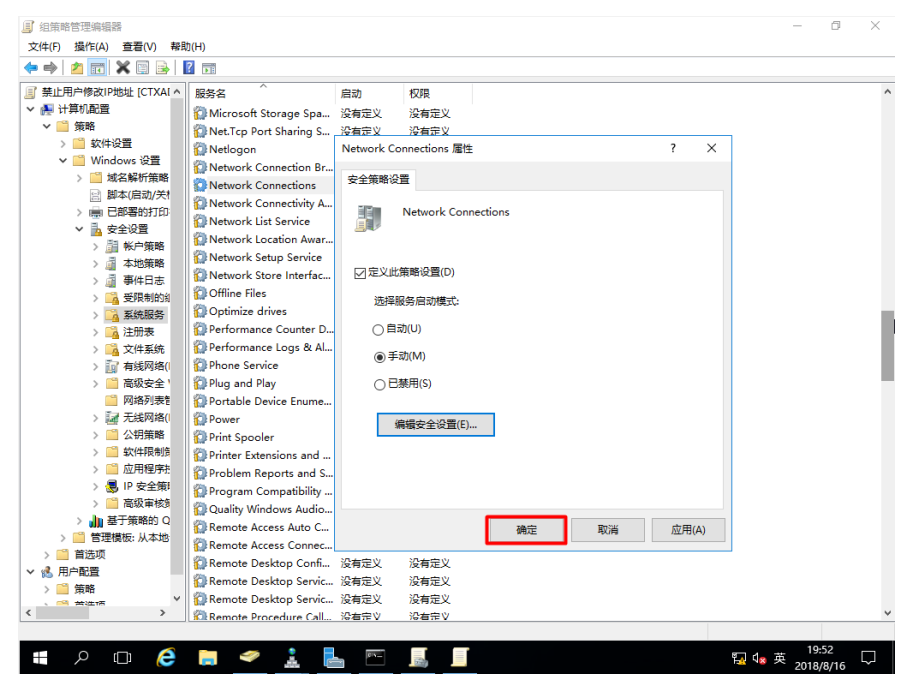

12. 任意找一台隶属于策略应用范围内的一台虚拟机,打开命令行,输入"gpupdate /force",等待策略更新 完成,重启计算机;

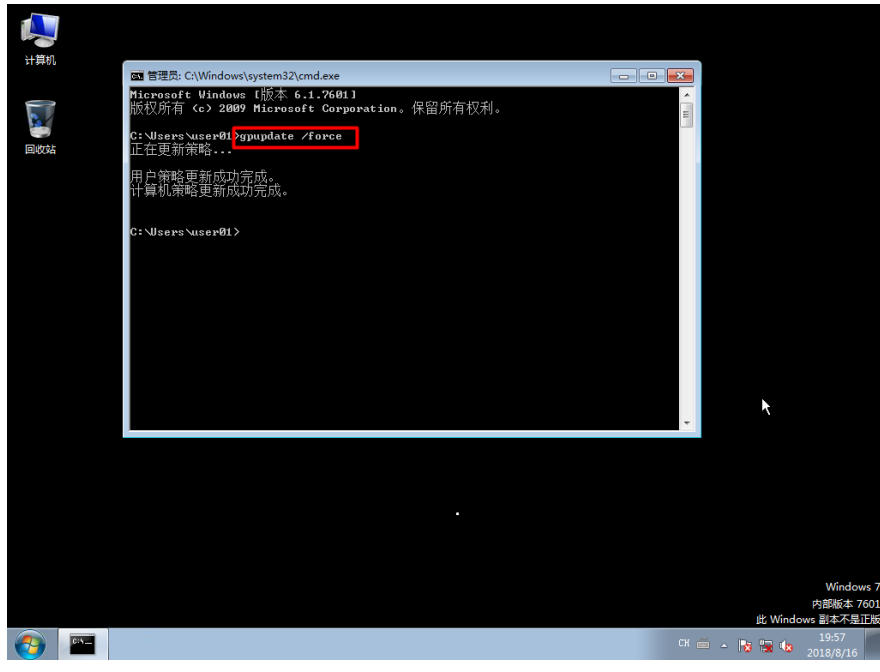

13. 右击通知栏的网络图标,右击,选择"打开网络和共享中心",可以发现原来的网络连接已经隐藏;

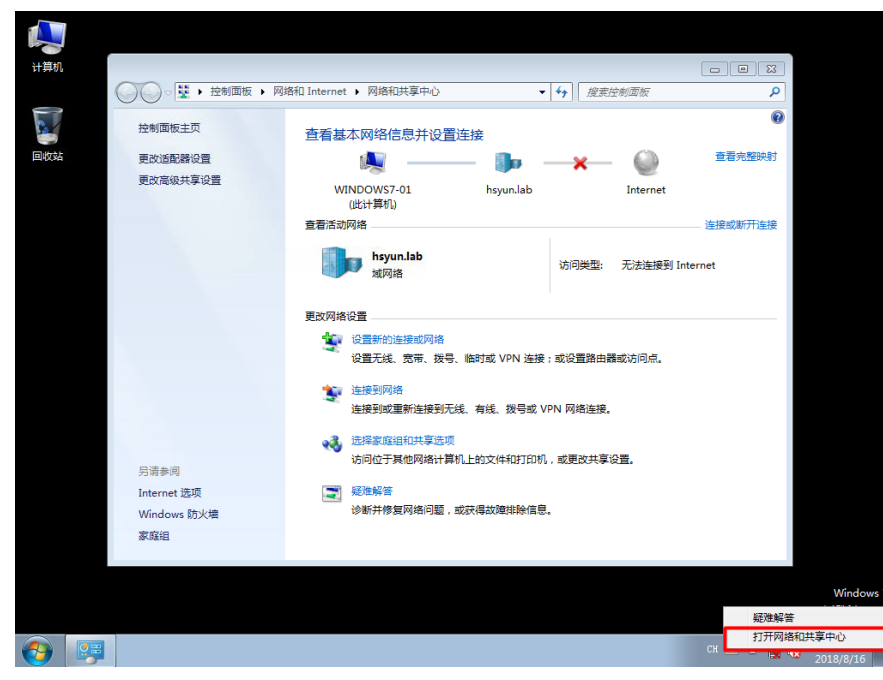

14. 点击"更改适配器连接",所有的网络适配器也被隐藏,因而用户将不能自行更改IP地址、DNS等网络设置;

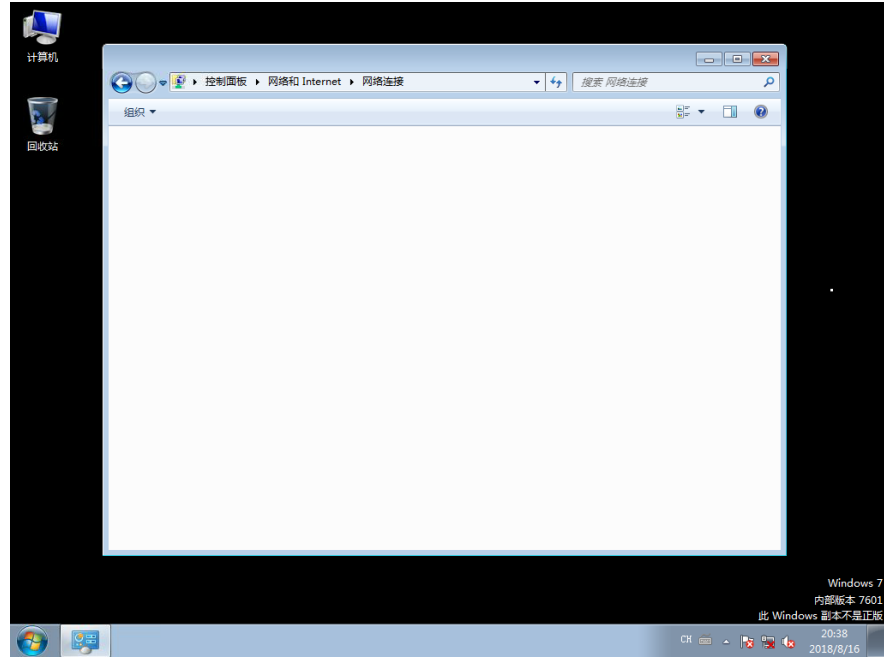

15. 在开始菜单输入"services.msc",启动服务管理器,找到"Network Connections",右击该服务,发现" 启动"按钮不可用,说明当前用户没有权限启动该服务;

| Network Connections     | 名称                                                                                                    |                                                                                           | 描述                   | 状态           | 启动类型                                   | 登录为   |   |
|-------------------------|----------------------------------------------------------------------------------------------------|-------------------------------------------------------------------------------------------|----------------------|--------------|----------------------------------------|-------|---|
|                         | Alicrosoft .NET Framewo                                                                                                    | ork NGEN v2                                                                               | Microsoft .NET Frame |              | 禁用                                     | 本地系统  |   |
| 描述:                     | Microsoft .NET Framework NGEN v4     Microsoft .NET Framework NGEN v4     Microsoft iSCSI Initiator Service     Microsoft Software Shadow Copy Pr                                                                                                    |                                                                                           | Microsoft .NET Frame |              | 自动(延迟<br>自动(延迟<br>禁用<br>手动<br>自动<br>禁用 | 本地系统  |   |
| 管理 "网络和拨号连接" 文件夹中对      |                                                                                                    |                                                                                           | Microsoft .NET Frame |              |                                        | 本地系统  |   |
| 象,在其中您可以查看局域网和远程<br>连接。 |                                                                                                    |                                                                                           | 管理从这台计算机到远…          |              |                                        | 本地系统  |   |
| 连接。                     |                                                                                                    |                                                                                           | 管理卷影复制服务制作           |              |                                        | 本地系统  |   |
|                         | 🔍 Multimedia Class Schedu                                                                                                    | 基于系统范围内的任务…                                                                               |                      | 本地系统<br>网络服务 |                                        |       |   |
|                         | 🔍 Net.Msmq Listener Adap                                                                                                    | Receives activation re                                                                    |                      |              |                                        |       |   |
|                         | 🔍 Net.Pipe Listener Adapte                                                                                                    | Receives activation re<br>Receives activation re<br>Provides ability to sha<br>为用户和服务身份验证 |                      | 禁用           | 本地服务                                   |       |   |
|                         | State of the second second  |                                                                                           |                      | 禁用           | 本地服务                                   |       |   |
|                         |                                                                                                    |                                                                                           | 已启动                  | 禁用           | 本地服务                                   |       |   |
|                         |                                                                                                    |                                                                                           |                      | 自动           | 本地系统                                   |       |   |
|                         | 🔍 Network Access Protecti                                                                                                    | on Agent                                                                                  | 网络访问保护(NAP)代         |              | 手动                                     | 网络服务  |   |
|                         | 🐫 Network Connectio                                                                                                    | 启动(S)                                                                                     | 网络和拨号连接              |              | 手动                                     | 本地系统  |   |
|                         | 🔍 Network List Service                                                                                                    | 信止(0)                                                                                     | 算机已连接的网              | 已启动          | 自动                                     | 本地服务  |   |
|                         | 🔍 Network Location A                                                                                                    | (学生(0)                                                                                    | 存储网络的配置              | 已启动          | 自动                                     | 网络服务  |   |
|                         | 🔍 Network Store Inter                                                                                                    |                                                                                           | 向用户模式客户              | 已启动          | 自动                                     | 本地服务  |   |
|                         | 🔍 Offline Files                                                                                                    | 秋夏(M)<br>赤蛇白动(D)                                                                          | :件服务在脱机文             |              | 禁用                                     | 本地系统  |   |
|                         | Real Controls                                                                                                    | 里新启动(E)                                                                                   | 是 Vista 中的 Wi        |              | 手动                                     | 本地服务  |   |
|                         | Reer Name Resolut                                                                                                    | 所有任务(K)                                                                                   | ▶ 等名称解析协议(           |              | 手动                                     | 本地服务  |   |
|                         | Reer Networking G                                                                                                    | 层(金斤(F)                                                                                   | 等分组启用多方              |              | 手动                                     | 本地服务  |   |
|                         | 🔍 Peer Networking Id                                                                                                    | Algori (C)                                                                                | 名称解析协议(P             |              | 手动                                     | 本地服务  |   |
|                         | Reversion Performance Count                                                                                                    | <b>屆性(R)</b>                                                                              | 用户和 64 位进            |              | 手动                                     | 本地服务  |   |
|                         | Performance Logs &                                                                                                    | 帮助(H)                                                                                     | 志和警报根据预              |              | 手动                                     | 本地服务  |   |
|                         | 🔍 Plug and Play                                                                                                    |                                                                                           | 。,机在极少或没有…           | 已启动          | 自动                                     | 本地系统  |   |
|                         | Operation Property of the second second s | r                                                                                         | PnP-X 总线枚举器服务        |              | 手动                                     | 本地系统  |   |
|                         | Section 2018 PNRP Machine Name Pu                                                                                                    | blication Ser                                                                             | 此服务使用对等名称解           |              | 手动                                     | 本地服务人 | _ |

## 配置关键点

注意:

- 1. 本配置案例将该策略链接到"Desktop"所在组织单元,该组织单元中的所有计算机将在下次重启后应用 该策略;
- 被策略修改的是计算机配置,仅对计算机生效,任何用户(除域管理员)登录该计算机都将无法设置 网络,若将该策略应用到用户所在的组织单元,该策略将不生效;
- 3. 停止"Network Connections"服务并不影响这台计算机正常获取DHCP地址,与其他计算机通信等